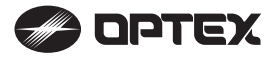

# SS Checker WATER it TS-Mx-D Instruction Manual

Thank you very much for purchasing SS Checker TS-Mx-D. All of this instruction manual must be read before operation of this SS Checker for safe and proper operation.

This instruction manual should be kept for future reference such as maintenance.

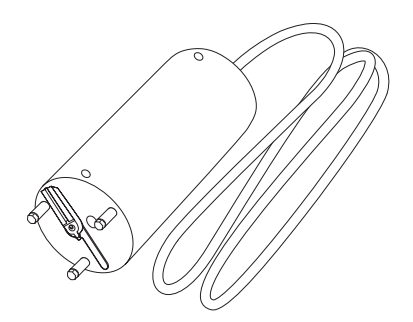

The instruction manual is also available on the following website. https://navi.optex.net/manual/05338/?lang=en

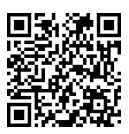

#### The Contents of Packaging

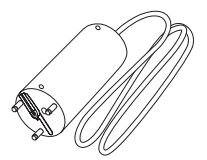

Sensor: 1

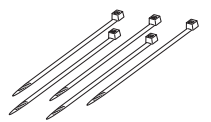

Cable tying band: 5

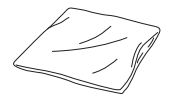

Detection window cleaning paper: 1

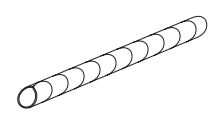

Cable protective cover: 1

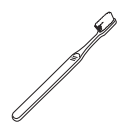

Cleaning brush: 1

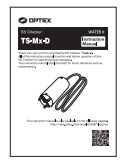

Instruction manual (this document)

If there are any missing or faulty items, please contact our sales representative.

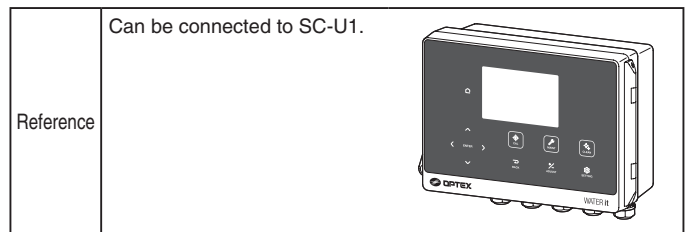

### **Table of Contents**

| 1  | For Safe Use                             | 5  |
|----|------------------------------------------|----|
| 2  | Component Name                           | 7  |
| 3  | Measuring Principle                      | 8  |
| 4  | Installation                             | 9  |
|    | Sensor installation                      | 9  |
|    | Extension of sensor cable                | 12 |
| 5  | Wiring                                   | 13 |
| 6  | Sensor Setting                           | 14 |
|    | Display item (unit selection)            | 14 |
|    | Response time                            | 15 |
| 7  | 4-20 mA Setting                          | 16 |
|    | Output item selection                    | 16 |
|    | Upper/lower limit of signal output range | 17 |
| 8  | Relay Setting                            | 18 |
|    | Alarm output setting                     | 18 |
|    | Maintenance output setting               | 19 |
|    | Self Checking output setting             | 19 |
| 9  | Calibration                              | 20 |
|    | Zero calibration                         | 20 |
| 10 | Adjustment                               | 23 |
|    | Offset adjustment                        | 23 |
|    | Span adjustment                          | 25 |
|    | 2-point adjustment                       | 27 |
|    | Adjustment initialization                | 29 |
|    |                                          |    |

| 11 | Maintenance Setting                  | 30 |
|----|--------------------------------------|----|
|    | Measurement value hold               | 30 |
|    | Hold timer                           | 30 |
|    | Maintenance timer                    | 31 |
| 12 | Cleaning                             | 32 |
|    | Manual cleaning                      | 32 |
|    | Cleaning interval                    | 33 |
| 13 | Troubleshooting                      | 34 |
|    | Error code list                      | 34 |
| 14 | Maintenance                          | 36 |
|    | Maintenance (monthly)                | 36 |
|    | Periodic inspection (every 3 months) | 36 |
|    | Replacement of consumables           | 36 |
|    | Calibration                          | 37 |
|    | Long-term storage                    | 37 |
|    | Overhaul                             | 37 |
| 15 | Specifications                       | 38 |
| 16 | External Dimensions                  | 39 |

## 1 For Safe Use

## Be sure to read this instruction manual in order to use this SS Checker properly.

- Please thoroughly read "For Safe Use" before using this SS Checker properly.
- Because these precautions are related to failure or malfunction, observe the precautions for use without fail.

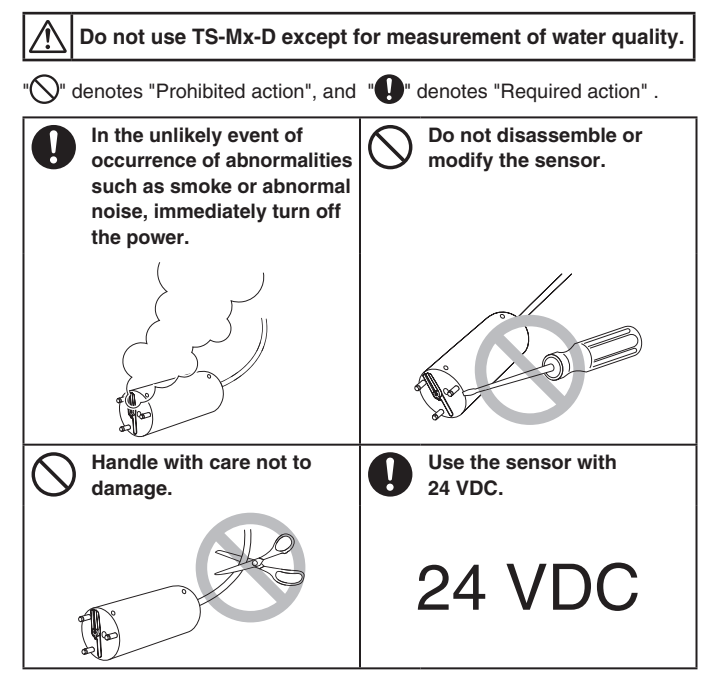

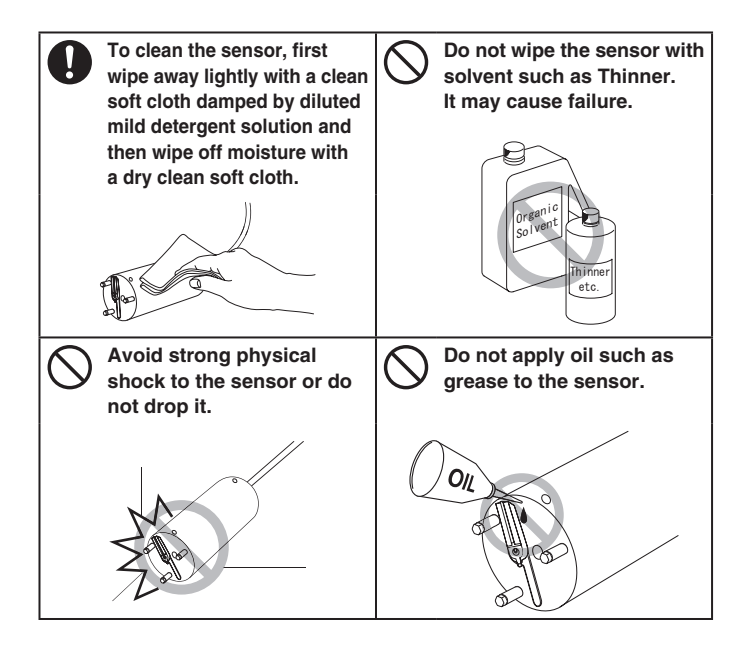

## 2 Component Name

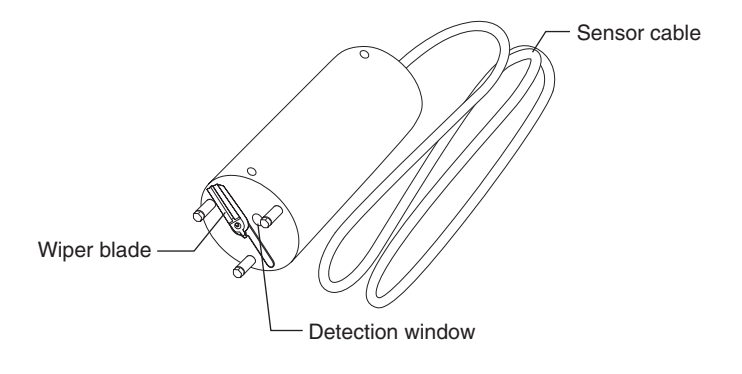

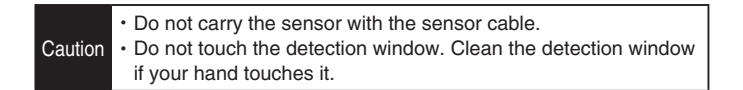

## 3 Measuring Principle

SS Checker TS-Mx-D uses a method of scattered light. In the method, a light source of a sensor illuminates the surfaces of suspended matter floating in the water, and the light is scattered by these surfaces is detected by a photo element. The measurement value is determined by the amount of scattered light.

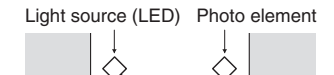

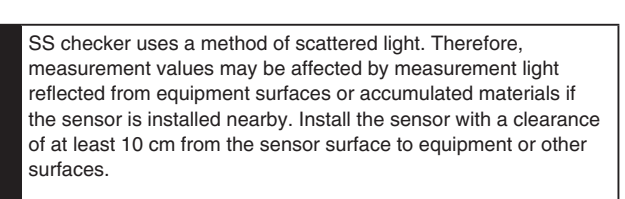

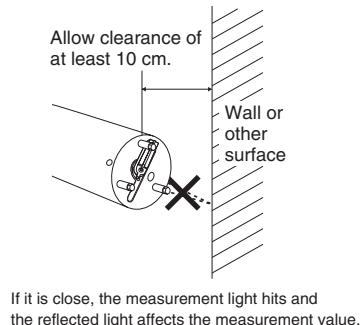

Caution

![](_page_8_Picture_0.jpeg)

#### **Sensor installation**

Before installation, turn off the power switch of SC-U1 or disconnect the power cable from the supply source and wire the power cable after the installation is complete.

![](_page_8_Picture_4.jpeg)

![](_page_9_Picture_0.jpeg)

![](_page_9_Figure_1.jpeg)

• Be sure to install the cable protective cover. Otherwise the cable may be damaged and flooded during maintenance.

Wrap the cable protective cover on the sensor side of the sensor cable.

![](_page_10_Picture_1.jpeg)

Be sure to install the cable protective cover. The cable may be damaged and flooded during maintenance.

2 Attach the end of the cable protective cover to a pipe with a cable tying band.

![](_page_10_Picture_4.jpeg)

Do not hang the sensor with the sensor cable. If there are walls, equipment, bottom surfaces, or accumulations near the facility, the measurement light will be reflected by them, affecting the measurement value. Keep the detection surface at least 10 cm away from the facility wall.

#### **Extension of sensor cable**

The standard length of the sensor cable is 9 m. To extend the cable, refer to the following.

To extend the cable, connection using pull box is recommended.

|                     | Nominal sectional area | Max. cable length X |
|---------------------|------------------------|---------------------|
|                     | 0.3 mm <sup>2</sup>    | 20 m                |
|                     | 0.5 mm <sup>2</sup>    | 40 m                |
|                     | 0.75 mm <sup>2</sup>   | 70 m                |
| Max. cable length X | 1.0 mm <sup>2</sup>    | 100 m               |
| Max. cable length X |                        |                     |
|                     | Pull box, etc.         |                     |

The cable gland fits the cable sheath diameter of 6 to 8 mm.

## 5 Wiring

Use this product by connecting to Universal Transmitter SC-U1. For installation and wiring to SC-U1, refer to the "Universal Transmitter SC-U1 Installation Manual".

![](_page_12_Picture_2.jpeg)

# Before wiring, turn off the power switch of SC-U1 or disconnect the power cable from the supply source and wire the power cable after all the other wiring is complete.

![](_page_12_Picture_4.jpeg)

#### Connect the sensor to SC-U1.

- The cable gland fits the cable sheath diameter of 6 to 8 mm.
- The sensor cable must be shielded (CVV-S) with a nominal cross-sectional area of 0.2 to 1.25 mm<sup>2</sup>.
- Refer to "Extension of sensor cable"
   P.12 for extension of the sensor cable.
   To extend the sensor cable, connection using pull box is recommended.
- Wire the terminal block according to the color of the tip of each wire.

![](_page_12_Figure_10.jpeg)

## 6 Sensor Setting

The following settings are available from SC-U1.

![](_page_13_Picture_3.jpeg)

![](_page_13_Picture_4.jpeg)

automatically retains the measurement value.

#### **Display item (unit selection)**

Set the unit of SS to show on the SC-U1 display.

![](_page_13_Figure_8.jpeg)

For operation, refer to the "Universal Transmitter SC-U1 Operation Manual", "5.1 Sensor Setting" and "  $\blacklozenge$  Display Item".

|         | When the display item is changed, the settings of "7 4-20 mA<br>Setting" P.16 and "8 Relay Setting" P.18 that have set the<br>display item become OFF.                                                |
|---------|----------------------------------------------------------------------------------------------------|
| Caution | In addition, the values of "10 Adjustment", "Offset adjustment"<br>P.23, "Span adjustment" P.25, and "2-point adjustment"<br>P.27 are reset to the factory default values.<br>Set again if necessary. |

|         | Measurement item | Display item |         | Factory default |
|---------|------------------|--------------|---------|-----------------|
|         |                  | Item         | Unit    | setting         |
| Main    | Suspended solids | SS           | mg/L    | SS mg/L         |
| display |                  | SS           | No unit |                 |

Use "No unit" according to the usage conditions.

The following display resolutions are available.

• 0 - 50000: 10

#### **Response time**

Set a signal output response time.

A measurement value is calculated using moving average of the time period set by the signal output response time.

For example, if the sensor measures values every 5 seconds and the signal output response time is set to 50 seconds, which is 5 seconds × 10 times, the moving average of 10 times measurement is calculated and used as the measurement value.

For operation, refer to the "Universal Transmitter SC-U1 Operation Manual", "5.1 Sensor Setting" and "  $\blacklozenge$  Response Time".

|                  | Setting range                   | Factory default setting |
|------------------|---------------------------------|-------------------------|
| Response<br>Time | 5 to 600 seconds (by 5 seconds) | 5 seconds               |

The recommended value for this product is 30 seconds or longer. If the response is too fast with the factory default setting (5 seconds), change the signal output response time as needed.

## 7 4-20 mA Setting

Set the 4-20 mA signal output setting from SC-U1. The factory default setting is OFF for 4-20 mA signal output.

To set 4-20 mA output setting, press

![](_page_15_Picture_3.jpeg)

![](_page_15_Picture_5.jpeg)

automatically retains the measurement value.

#### **Output item selection**

Select an item to output by 4-20 mA signal.

For operation, refer to the "Universal Transmitter SC-U1 Operation Manual", "5.3 4-20 mA Setting" and " ♦ Output Item Select".

![](_page_15_Picture_10.jpeg)

When "Display item (unit selection)" P.14 is changed, the output item of the channel of 4-20 mA setting that has set the display item becomes OFF. Set again if necessary.

| Output item<br>[Display] |  |
|--------------------------|--|
| Suspended solids         |  |

[SS]

#### Upper/lower limit of signal output range

For the item by 4-20 mA signal output, set the measurement value to output at lower limit (Lo, 4 mA) and upper limit (Hi, 20 mA).

![](_page_16_Figure_2.jpeg)

For operation, refer to the "Universal Transmitter SC-U1 Operation Manual", "5.3 4-20 mA Setting", " ♦ Signal output range lower limit" and " ♦ Signal output range upper limit".

| Output item<br>[Display]    | Factory default setting                 | Signal output range<br>Lower limit to<br>Upper limit | Minimum setting range<br>Upper limit - Lower<br>limit ≥ |
|-----------------------------|-----------------------------------------|------------------------------------------------------|---------------------------------------------------------|
| Suspended<br>solids<br>[SS] | Lower limit: 0<br>Upper limit:<br>50000 | 0 to 50000                                           | 10                                                      |

The setting unit depends on the display resolution. (For display resolution, refer to "15 Specifications" P.38)

## 8 Relay Setting

Set the relay output setting from SC-U1.

The factory default setting is OFF for relay output.

To configure the relay setting, press

Caution P

![](_page_17_Picture_5.jpeg)

automatically retains the measurement value.

#### Alarm output setting

Set the alarm to be output when the measurement value exceeds a certain value.

The following settings are available.

For operation, refer to the "Universal Transmitter SC-U1 Operation Manual", "5.4 Relay Setting" and " ♦ Alarm output setting".

Caution When "Display item (unit selection)" P.14 is changed, the output item of the channel of relay setting that has set the display item becomes OFF. Set again if necessary.

|              | Setting range                          |
|--------------|----------------------------------------|
| Setting item | Suspended solids<br>[SS]               |
| Trigger      | High Alarm/Low Alarm                   |
| Active Level | 0 to 50000                             |
| Hysteresis   | High Alarm: 0 to Active level          |
|              | Low Alarm: 0 to (50000 - Active level) |
| ON Delay     | OFF                                    |
|              | 1 to 120 minutes                       |
| OFF Delay    | OFF                                    |
|              | 1 to 120 minutes                       |

The active level setting unit depends on the display resolution. (For display resolution, refer to "15 Specifications" P.38)

#### Maintenance output setting

Set a maintenance timer for any cycle ("Maintenance timer" P.31) to notify the user when the set period has elapsed.

Use this for notification of sensor maintenance, replacement of consumables, and overhaul timing.

Check notifications by the relay output and dedicated cloud server (SC-U1 and GW connected).

For more information about checking notifications on the cloud server, refer to the cloud server's help.

For operation, refer to the "Universal Transmitter SC-U1 Operation Manual", "5.4 Relay Setting" and " ◆ Maintenance output setting".

#### Self Checking output setting

Set an output when a malfunction such as sensor failure or disconnection occurs.

For operation, refer to the "Universal Transmitter SC-U1 Operation Manual", "5.4 Relay Setting" and " Self Checking output setting".

## 9 Calibration

Perform calibration before using the sensor or after cleaning. Distilled or deionized water is required.

To calibrate SC-U1, press

Caution Pressing

![](_page_19_Picture_3.jpeg)

automatically retains the measurement value.

#### Zero calibration

Immerse the sensor in distilled water or ion-exchange water and adjust the measurement value to the reference value (zero).

![](_page_19_Picture_7.jpeg)

2

Clean the sensor's main unit and detection window.

Immerse the sensor in distilled water or ion-exchange water.

![](_page_19_Picture_10.jpeg)

- When calibrating, be sure to clean the sensor body and detection window before immersing the sensor in distilled water or ion-exchange water.
- Caution When calibrating, keep the detection surface at least 10 cm away from the bottom of the container or the wall. The calibration will not be correct if the measurement light is reflected on the bottom of the container or the wall.

3 Allow the sensor to acclimate to the water temperature for about 5 minutes, and check that there are no bubbles in the detection window.

If bubbles are present, perform "Manual cleaning" P.32 to remove bubbles.

![](_page_20_Picture_0.jpeg)

The sensor selection display is displayed.

![](_page_20_Picture_2.jpeg)

![](_page_20_Picture_3.jpeg)

The calibration menu is displayed.

![](_page_20_Figure_5.jpeg)

![](_page_20_Picture_6.jpeg)

|             | Calibration |  |
|-------------|-------------|--|
| <b>2</b> SS | TS-Mx-D     |  |
| ZERO Cal.   |             |  |
|             |             |  |
|             |             |  |

The calibration starts. During calibration a processing display is displayed.

![](_page_20_Picture_9.jpeg)

When the calibration is complete, a progress bar is displayed and then the calibration result is displayed.

![](_page_20_Picture_11.jpeg)

#### 7

#### When the calibration is complete, check the result.

![](_page_21_Picture_2.jpeg)

good: The calibration is properly completed.

![](_page_21_Picture_4.jpeg)

E4100 to 4199: Calibration failed. Try the steps again from 1.

![](_page_21_Picture_6.jpeg)

switches to the measurement value display.

## 10 Adjustment

Adjust and display the measurement values according to usage. In addition, adjust and display the measurement values according to the environment where used.

To adjust, press

![](_page_22_Picture_3.jpeg)

• Pressing zutomatically retains the measurement value.

- If offset, span, or 2-point adjustment has already been performed, be sure to initialize the adjustment before performing the 2-point adjustment.
- Caution When "Display item (unit selection)" P.14 is changed, the values of the offset adjustment, span adjustment, and 2-point adjustment that have the display item are reset to the factory default values. Set again if necessary.

#### Offset adjustment

Set the offset coefficient to add to a measurement value.

Display the measurement value with offset-adjusted to any display value. For 4-20 mA output ("7 4-20 mA Setting" P.16) and alarm output ("Alarm output setting" P.18), the adjusted values are applied.

![](_page_22_Figure_10.jpeg)

Adjustment

| Measurement item<br>[Display] | Setting range | Factory default setting |
|-------------------------------|---------------|-------------------------|
| Suspended solids<br>[SS]      | -5000 to 5000 | 0                       |

1 Press <sup>+/-</sup>

The measurement item selection display is displayed.

![](_page_23_Picture_0.jpeg)

During adjustment a progress bar is displayed.

When completed, the display returns to the measurement value display.

|   | -  | Adjust                       | ī |
|---|----|------------------------------|---|
| 2 | SS | TS-Mx-D<br>Offset Adjustment |   |
|   |    |                              |   |
|   |    |                              | _ |

#### Span adjustment

Set the span coefficient for a measurement value. Display the measurement value with span-adjusted to any display value. For 4-20 mA output ("7 4-20 mA Setting" P.16) and alarm output ("Alarm output setting" P.18), the adjusted values are applied. Display value after span adjustment

Measurement value

| Measurement item<br>[Display] | Setting range | Factory default setting |
|-------------------------------|---------------|-------------------------|
| Suspended solids<br>[SS]      | 0.30 to 3.00  | 1.00                    |

1

![](_page_24_Picture_6.jpeg)

The measurement item selection display is displayed.

![](_page_24_Picture_8.jpeg)

![](_page_24_Picture_9.jpeg)

|                                        | Adjust                                                 |                         |
|----------------------------------------|--------------------------------------------------------|-------------------------|
| 2 SS                                   | TS-Mx-D                                                |                         |
| Offset<br>Span Ad<br>2-Point<br>Initia | Adjustment<br>Justment<br>Adjustment<br>ize Adjustment | 0 mg/L<br>1.00<br>Value |

Adjustment

![](_page_25_Picture_0.jpeg)

When a value outside the set range is entered, a short beep sounds.

Pressing C simultaneously while entering a value resets the

value to the factory default setting.

By pressing or , the value returns to the one before changing it.

During adjustment a progress bar is displayed.

When completed, the display returns to the measurement value display.

| Adjust |           |                       |  |
|--------|-----------|-----------------------|--|
| 2 53   | S<br>Span | TS-Mx-D<br>Adjustment |  |
|        |           |                       |  |
|        |           |                       |  |

#### 2-point adjustment

Display current values of the 2 points as any adjustment values, respectively.

Performing 2-point adjustment changes the offset and span based on the adjusted values.

For 4-20 mA output ("7 4-20 mA Setting" P.16) and alarm output ("Alarm output setting" P.18, the adjusted values are applied.

![](_page_26_Figure_4.jpeg)

Caution If offset, span, or 2-point adjustment has already been performed, be sure to initialize the adjustment before performing the 2-point adjustment.

| Measurement<br>item<br>[Display] | Measurement item setting range<br>(display value/adjusted value) | Factory default setting |
|----------------------------------|------------------------------------------------------------------|-------------------------|
| Suspended                        | [Point 1]: 0 to (2nd point value - 10)                           | 0                       |
| solids<br>[SS]                   | [Point 2]: (1st point value + 10) to 50000                       | 50000                   |

The measurement item selection display is displayed.

![](_page_26_Figure_8.jpeg)

Press

![](_page_26_Figure_9.jpeg)

![](_page_27_Picture_0.jpeg)

set and the cursor moves to the next item.

When a value outside the set range is entered, a short beep sounds.

Pressing simultaneously while entering a value resets the

value to the factory default setting.

By pressing

or ack, the value returns to the one before changing it.

After entering the [Point 2] adjusted

value and pressing ENTER, a progress bar is displayed.

When completed, the display returns to the measurement value display.

| Adjust |   |    |             |         |
|--------|---|----|-------------|---------|
|        | 2 | SS | TS-         | Mx-D    |
|        |   |    | 2-Point Adj | ustment |
|        |   |    |             |         |
|        |   |    |             |         |
|        |   |    |             |         |
|        |   |    |             |         |
| L      |   |    |             |         |

|           | When a 2-point adjustment is performed, the offset and span       |
|-----------|-------------------------------------------------------------------|
| Reference | adjusted values will automatically replace the values calculated  |
|           | from the displayed and adjusted values of the 2-point adjustment. |

#### Adjustment initialization

Reset the adjustment value to the factory default value.

1 Press

The measurement item selection display is displayed.

![](_page_28_Picture_4.jpeg)

The initialize adjustment value menu is displayed.

![](_page_28_Picture_6.jpeg)

![](_page_28_Picture_7.jpeg)

![](_page_28_Picture_8.jpeg)

#### Select [NO] or [YES] using

![](_page_28_Picture_10.jpeg)

- Selecting [Yes] executes initialization and displays a progress bar.
- Selecting [No] cancels initialization and returns to the initialize adjustment value menu.

During initialization a progress bar is displayed.

After completion, the adjustment value is initialized and the display returns to the measurement value display.

![](_page_28_Figure_15.jpeg)

![](_page_28_Picture_16.jpeg)

## 11 Maintenance Setting

Set the maintenance setting from SC-U1.

To perform maintenance, press

Caution Pressing

![](_page_29_Picture_4.jpeg)

automatically retains the measurement value.

#### Measurement value hold

The latest measurement value is retained (held). This is used for sensor maintenance and cleaning.

For operation, refer to the "Universal Transmitter SC-U1 Operation Manual", "8 Maintenance Setting" and " Measurement value hold".

#### **Hold timer**

Set the time period to hold the measurement value. Select an item from the following.

For operation, refer to the "Universal Transmitter SC-U1 Operation Manual", "8 Maintenance Setting" and " ◆ Hold Timer".

|    | 0)       |
|----|----------|
| co | <u> </u> |
| 0, | n        |
| Ð  | ÷        |
| -  | DD.      |
| -  | _        |
|    | 3        |
| ō  | μ,       |
| -  | -        |
|    | - 61     |

| Output item | Setting range                             | Factory default setting |
|-------------|-------------------------------------------|-------------------------|
| HOLD Timer  | OFF<br>10 to 1440 minutes (by 10 minutes) | 60 minutes              |

#### **Maintenance timer**

Set a maintenance timer for any cycle to notify the user when the set period has elapsed.

This is used for notification of sensor maintenance, replacement of consumables, and overhaul timing.

Check notifications by the relay output ("Maintenance output setting" P.19) and the dedicated cloud server (SC-U1 and GW connected).

For more information about checking notifications on the cloud server, refer to the cloud server's help.

For operation, refer to the "Universal Transmitter SC-U1 Operation Manual", "8 Maintenance Setting" and " 
 Maintenance Timer".

| Output item          | Setting range                    | Factory default setting |
|----------------------|----------------------------------|-------------------------|
| Maintenance<br>Timer | OFF<br>7 to 1095 days (by 1 day) | OFF                     |

## 12 Cleaning

Set the sensor cleaning setting from SC-U1.

To perform cleaning, press

![](_page_31_Figure_3.jpeg)

#### Manual cleaning

Activate the wiper manually. While cleaning the measurement value of the target sensor is retained (held).

For operation, refer to the "Universal Transmitter SC-U1 Operation Manual", "9 Cleaning" and " Manual Cleaning".

#### **Cleaning interval**

Set a time interval to activate the wiper.

This product is a sensor with wipers and it operates as following.

![](_page_32_Figure_3.jpeg)

- The setting time for the cleaning interval is the time interval between the end of cleaning and the next cleaning.
- The cleaning action is fixed at 1 wiper blade round trip per cycle.

Select an item from the following.

For operation, refer to the "Universal Transmitter SC-U1 Operation Manual", "9 Cleaning" and " Cleaning Interval".

| Item              | Setting range                                           | Factory default setting |
|-------------------|---------------------------------------------------------|-------------------------|
| Cleaning Interval | OFF (No cleaning)<br>10 to 1440 minutes (by 10 minutes) | 30 minutes              |

## 13 Troubleshooting

#### **Error code list**

The following table describes error codes, causes and actions.

If you find any problem other than the error codes, refer to "When in trouble" in the "Universal Transmitter SC-U1 Operation Manual".

When the normal condition is not recovered after the countermeasure is taken, when any problem other than these occurs, or when requesting repairs, check the model and the serial No. of the product, and then contact the dealer.

| Error code and details                                                             | Cause                                                                               | Action                                                                                                    |
|------------------------------------------------------------------------------------|-------------------------------------------------------------------------------------|----------------------------------------------------------------------------------------------------|
| E1000<br>Communications error                                                      | The sensor cable is broken.                                                         | Make sure that the cable<br>is not damaged. If any<br>damage is found, contact<br>the dealer.                                                                       |
| <u>E1000</u>                                                                       | The sensor cable<br>is not properly<br>wired.                                       | Turn off power of the transmitter, check the wiring, and be sure to wire properly.                                                                                  |
|                                                                                    | The sensor is out of order.                                                         | The sensor must be repaired. Contact the dealer.                                                                                                    |
| E2000<br>Sensor processing/sensor<br>failure<br>E2000 0. 01<br>$\mathbb{E}_{2000}$ | Manual cleaning<br>was carried out<br>immediately after<br>cleaning opera-<br>tion. | Wait a few seconds to<br>return to the measurement<br>value display.<br>When performing manual<br>cleaning, wait at least 5<br>minutes after cleaning<br>operation. |
| 20.0℃                                                                              | SC-U1 was<br>operated while<br>the sensor was<br>being processed.                   | The sensor is no longer<br>accepting input from<br>SC-U1. The display returns<br>to the measurement value<br>after a few seconds.                                   |
|                                                                                    | The sensor cable is broken.                                                         | Make sure that the cable<br>is not damaged. If any<br>damage is found, contact<br>the dealer.                                                                       |

| Error code and details                                                         | Cause                                                                       | Action                                                                                              |
|--------------------------------------------------------------------------------|-----------------------------------------------------------------------------|----------------------------------------------------------------------------------------------------|
| E2000<br>Sensor processing/sensor<br>failure                                   | The sensor cable<br>is not properly<br>wired.                               | Turn off power of the transmitter, check the wiring, and be sure to wire properly.                  |
|                                                                                | The sensor is out of order.                                                 | The sensor must be repaired. Contact the dealer.                                                    |
| E3100 to E3199<br>Measurement error<br>SS<br>E3100                             | The detection<br>window is not<br>clean.                                    | Clean the detection<br>window if it is not clean.                                                   |
| E3200 to E3299<br>Temperature error<br>SS<br>10 <sub>mg/L</sub>                | The temperature<br>of the water to<br>measure is out of<br>the usage range. | The water temperature must be 0 to 40°C.                                                            |
| E3300 to E3399<br>Humidity error<br>SS<br>LY<br>BOD<br>mg/L                    | The internal<br>humidity of the<br>unit exceeds its<br>limit.               | The unit must be<br>overhauled or repaired.<br>Contact the dealer.<br>Reference: "Overhaul"<br>P.37 |
| E4100 to E4199<br>Calibration error<br>SS (5-M-0)<br>ZERO Calibration<br>E4100 | The detection<br>window is not<br>clean.                                    | Clean the detection<br>window if it is not clean.                                                   |

## 14 Maintenance

#### Caution

- To clean the sensor, lightly wipe with a clean, soft cloth and water diluted with a mild detergent, and then wipe with a dry, soft cloth.
- · Do not wipe the sensor with organic solvent such as benzine.
- Do not put oil such as grease on a wiper blade.

#### Maintenance (monthly)

Perform the following operations every month.

- · Clean the detection window and wiper blade using tap water.
- · Inspect the detection window for damage and/or degeneration.
- · Inspect the wiper blade for wear and/or deformation.
- · Inspect the wiper blade that it is tightly fixed.
- · Inspect the sensor cable for damage and/or degeneration.
- Immerse the sensor in measurement water of the known concentration and check that the correct value is displayed on the transmitter.

#### Periodic inspection (every 3 months)

Perform the following inspections every 3 months.

· Terminal block screws of the transmitter are not rusted.

#### **Replacement of consumables**

- Replace the wiper blade once a year as rough standard. In addition, replace it when adequate wiping effect cannot be produced.
- Replacement wiper blade and hanging bracket are included in the optional maintenance kit (TSC-MK). For replacement, purchase TSC-MK.

#### Calibration

The sensor is designed to be able to measure stably for a prolonged period of time. In order to maintain the reliability of measurement, however, calibration should be carried out at least once a year.

#### Long-term storage

If the sensor is not used over a prolonged period, perform the following operations.

- 1. Detach the sensor cable from the transmitter.
- 2. Drain off the water from the sensor and clean it.
- 3. Store the unit away from direct sunlight.

#### Overhaul

As the packing will deteriorate over time, we recommend replacing the maintenance parts every 3 years. For details, contact the dealer.

## 15 Specifications

| Name                      | SS Checker                                                                    |
|---------------------------|-------------------------------------------------------------------------------|
| Model                     | TS-Mx-D                                                                       |
| Measurement range         | 0 - 50000 mg/L (kaolin)                                                       |
| Display<br>resolution     | 0 - 50000 mg/L: 10 mg/L                                                       |
| Power supply voltage      | 24 VDC±10%                                                                    |
| Current consumption       | Standard: 30 mA max.<br>Cleaning: 230 mA max.                                 |
| Communications (function) | MODBUS (RTU/ASCII)                                                            |
| Cleaning<br>system        | Wiper cleaning system                                                         |
| Operating<br>temperature  | 0 to 40°C (unfrozen)                                                          |
| Major material            | SUS316L, Sapphire glass, Fluorocarbon rubber, EPDM, PVC (cable)               |
| Dimensions                | Approx. ø48 × 133 mm                                                          |
| Weight                    | Approx. 1.1 kg                                                                |
| Degree of protection      | IP68, maximum depth of 2 meters (underwater type)                             |
| Sensor cable length       | 9 m                                                                           |
| Option                    | Transmitter (SC-U1)<br>Mounting attachment (TA-3)<br>Maintenance kit (TSC-MK) |

Specifications are subject to change without notice.

## 16 External Dimensions

![](_page_38_Figure_1.jpeg)

![](_page_38_Figure_2.jpeg)

EU contact informationUK contact information

![](_page_39_Picture_1.jpeg)

https://navi.optex.net/cert/contact/

Whole document of the DOC can be referenced in the following website ; www.optex.net

## OPTEX CO., LTD.

5-8-12, Ogoto, Otsu, Shiga, 520-0101 Japan Tel.+81-77-579-8680 Fax.+81-77-579-8199 https://www.optex.co.jp/e/products/environmental-sensor/

2021.08 59-3095-0